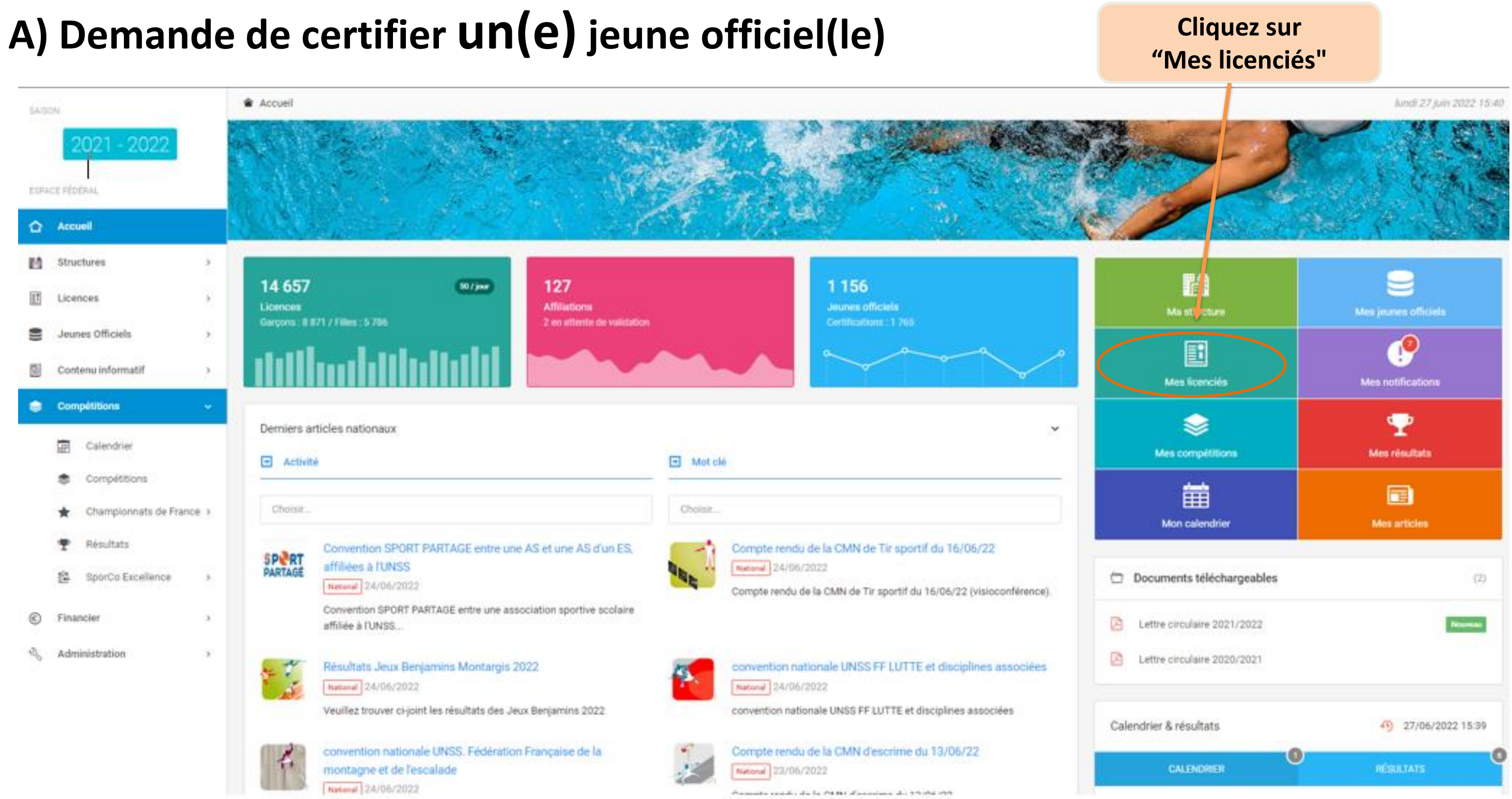

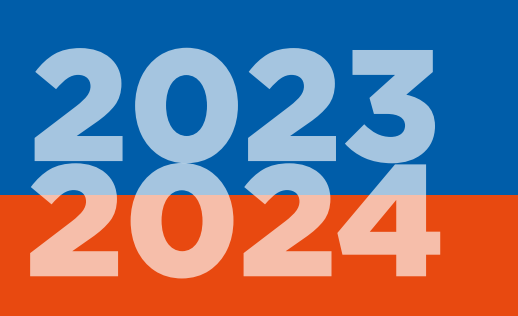

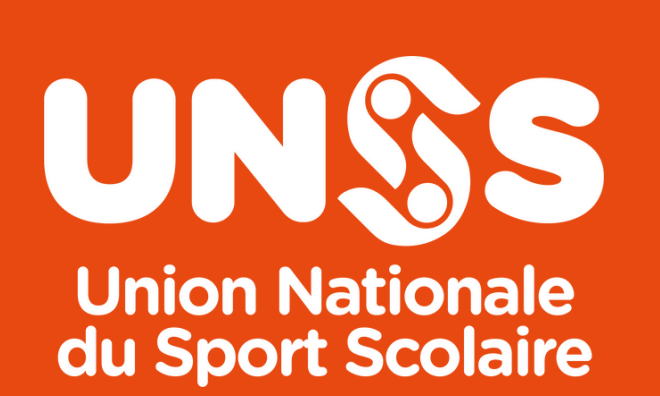

| 2021 - 2022        |   | 🕋 AS 16002 /    | Collège Le Galin                        | et / Blain            |                          |                   |                                      |                  |        |
|--------------------|---|-----------------|-----------------------------------------|-----------------------|--------------------------|-------------------|--------------------------------------|------------------|--------|
| ACE FÉDÉRAL        |   | AS16002 Asso    | ciation Active Collège                  | Zone Périurbaine      | Section sportive Prélé   | vement automatiqu | Je -                                 |                  |        |
| Accueil            |   | 📷 Tableau de    | $i$ Informations ${\scriptstyle arphi}$ | ۲                     | Licenciés                | <b>9</b> J.O.     | Animateurs                           | ů                |        |
| Structures         | • | bord            |                                         | Affiliations          | 160                      | 9                 | 6                                    | Accompagn:       | ateurs |
| Licences           | > |                 |                                         |                       |                          |                   |                                      |                  |        |
| Jeunes Officiels   | > | 🐺 Toutes 160    | Elèves 160                              | 🧕 Adulte              | s 💿                      |                   |                                      |                  |        |
| Contenu informatif | > | Licenciés (160) |                                         |                       |                          |                   |                                      |                  |        |
| Compétitions       | > | Catégorie       | 💿 Se                                    | xe                    | Activit                  | é                 | Excellence                           | e                | +      |
| Messagerie         | > | Toutes          | Re<br>licer                             | mplir av<br>ice ou no | ec le n° de<br>om/prénor | n                 | Toutes                               | ~                |        |
|                    |   | Recherche       |                                         |                       |                          |                   |                                      |                  |        |
|                    |   | Q N° Licenc     | e, Nom/Prénom                           | Rechercher            | 0                        |                   |                                      |                  |        |
|                    |   | Photo           | N° Licence Assu                         | urance Nor            | n, prénom D              | atégorie /<br>DN  | Type Etab /<br>Nom Etab /<br>Ville   | Section sportive | Exc    |
|                    |   | ×               | 21160020109                             | AIL                   | LET Etane N              | IG<br>1/05/2008   | COL - Collège<br>Le Galinet<br>Blain |                  |        |

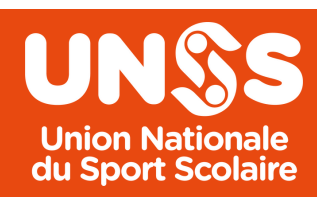

|                             |             |            |                        |           | Calendrier      |
|-----------------------------|-------------|------------|------------------------|-----------|-----------------|
| rs                          | P<br>Droits | C B        | anque 🗸                | €<br>Logs | 이용<br>QRCode    |
|                             | 🗸 Ce        | rtifier un | licencié               | ⊕ Sais    | sie de licences |
|                             |             |            |                        | X         | ▤◪≡◡            |
| <ul> <li>Section</li> </ul> | n Sportive  |            | -                      |           |                 |
| Toutes                      |             | v          |                        |           |                 |
|                             |             |            |                        |           |                 |
|                             |             |            |                        |           |                 |
| xcellence                   | N*.         | JO         | Date création          | on        |                 |
|                             |             |            | 03/10/2021<br>17:04:42 |           | < <             |

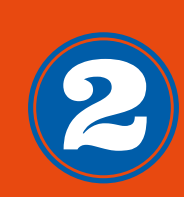

| 😳 Toutes   | 160 101 Elèv | ves 160 🏂                | Adultes 💿 |             |                  |           |          |
|------------|--------------|--------------------------|-----------|-------------|------------------|-----------|----------|
| Licenciés  | (1)          |                          |           |             |                  |           |          |
|            | jorie        | <ul> <li>Sexe</li> </ul> |           | Activité    |                  | Excelle   | ence     |
| Toutes     | ~            | Tous                     | ~         | Toutes      | ~                | Toutes    | v        |
| Reche      | erche        |                          |           |             |                  |           |          |
| Q 21       | 160020109    | Recherche                | ar 🖉      |             |                  |           |          |
| Photo      | N° Licence   | Assurance                | Nom,      | Catégorie / | Type E           | tab / Nom | Section  |
|            |              |                          | prenom    | DDN         | COL - C          | ollège Le | sportive |
| $(\times)$ | 21160020109  |                          | Etane     | 11/05/2008  | Galinet<br>Blain |           |          |

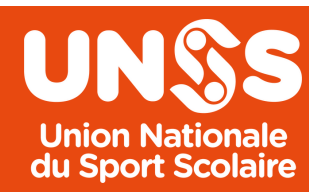

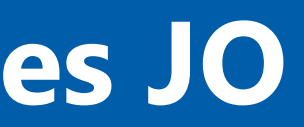

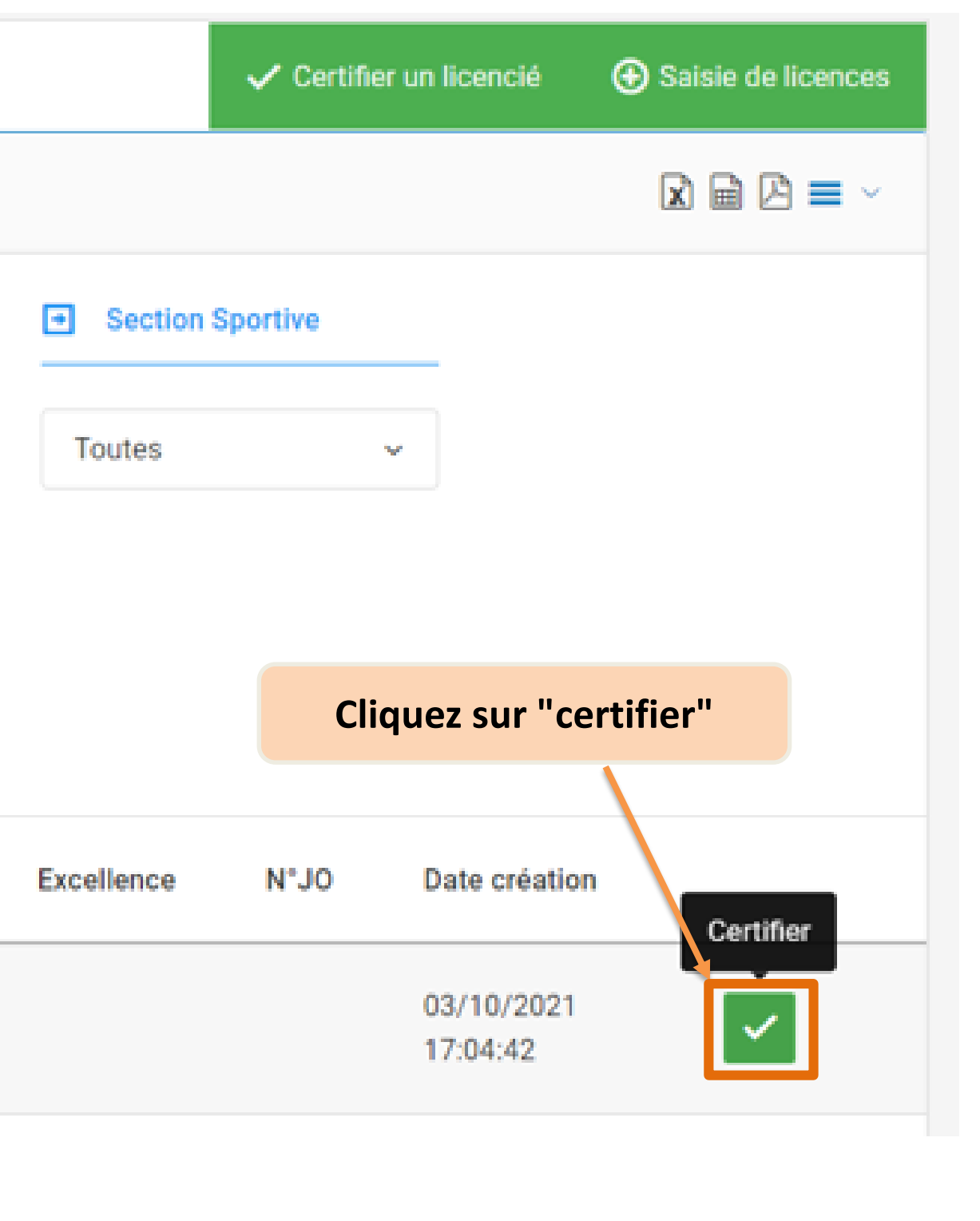

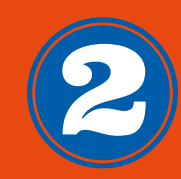

Choisissez la certification \*

| Rechercher :      | ath X Q                                     |         | Rechercher    | avec | l'activité    | Afficher : |  |
|-------------------|---------------------------------------------|---------|---------------|------|---------------|------------|--|
| Activité          | <ul> <li>Spécialité</li> </ul>              | Ŷ       | Rôle          | ¢    | Niveau        | ¢          |  |
| Athlétisme        | Athlétisme hivernal                         |         | Jeune coach   |      | District      |            |  |
| Athlétisme        | Athlétisme estival                          |         | Jeune coach   |      | District      |            |  |
| Athlétisme        | Athlétisme hivernal                         |         | Jeune coach   |      | Départemental |            |  |
| Athlétisme        | Athlétisme estival                          |         | Jeune coach   |      | Départemental |            |  |
| Athlétisme        | Athlétisme estival                          |         | Jeune coach   |      | Académique    |            |  |
| Athlétisme        | Athlétisme hivernal                         |         | Jeune coach   |      | Académique    |            |  |
| Athlétisme        | Athlétisme hivernal                         |         | Juge          |      | District      |            |  |
| Athlétisme        | Athlétisme estival                          |         | Juge          |      | District      |            |  |
| Athlétisme        | Athlétisme hivernal                         |         | Juge          |      | Départemental |            |  |
| Athlétisme        | Athlétisme estival                          |         | Juge          |      | Départemental |            |  |
| Affichage de l'él | ément 1 à 10 sur 57 éléments (filtered fron | n 647 t | otal entries) | ←    | 1 2 3         | 4 5        |  |

Fermer

Ensuite, le Service Départemental (Clémence) valide le niveau district et départemental. Le Service Régional (Joséphine) valide le niveau académique.

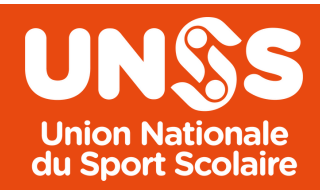

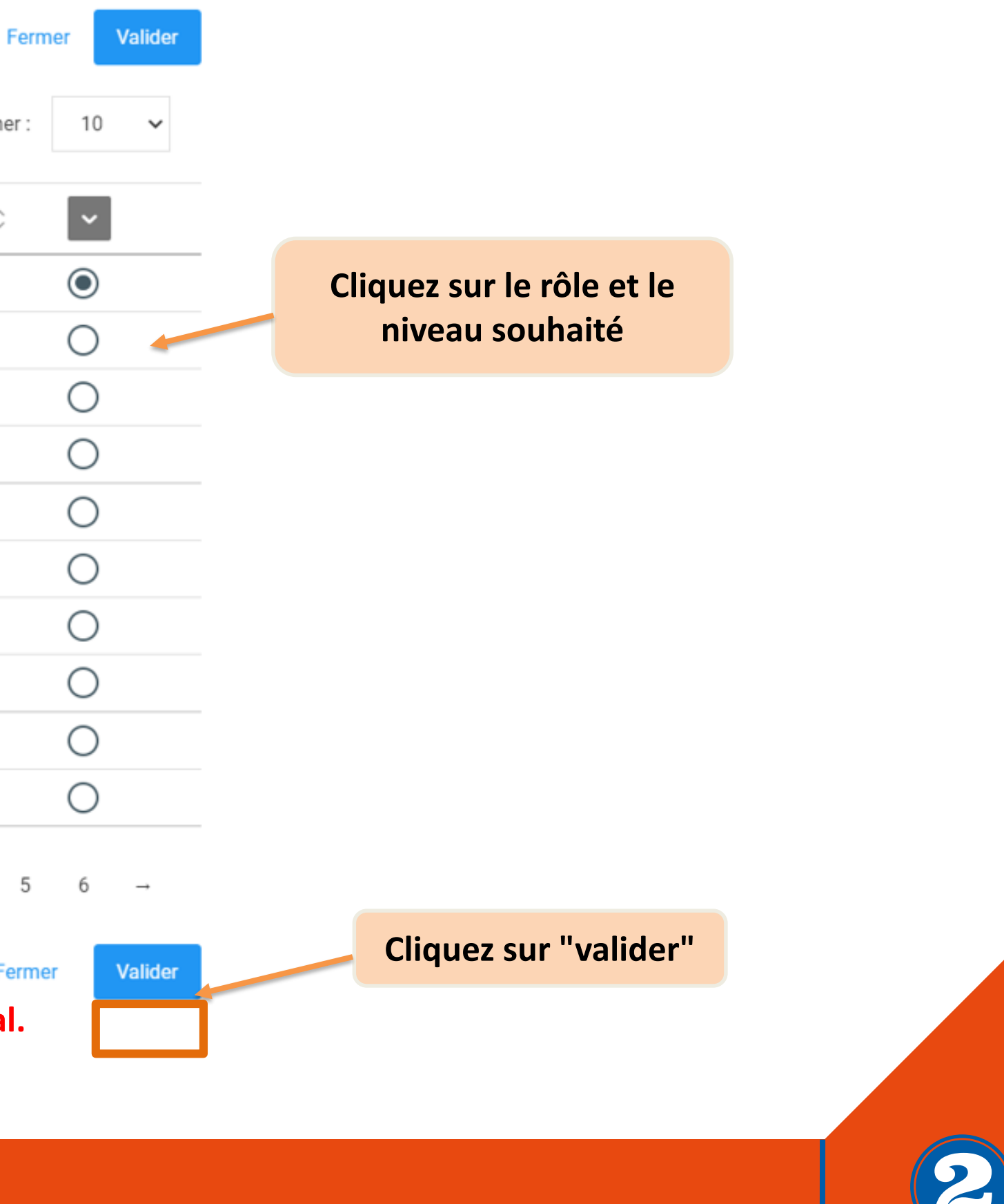

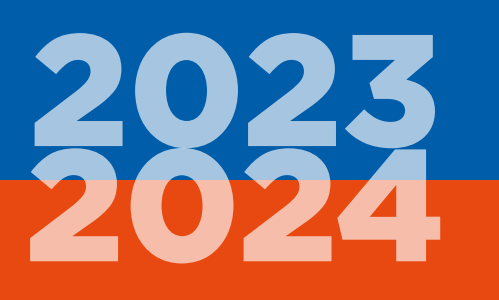

### B) Demande de certifier **plusieurs** jeunes officiels

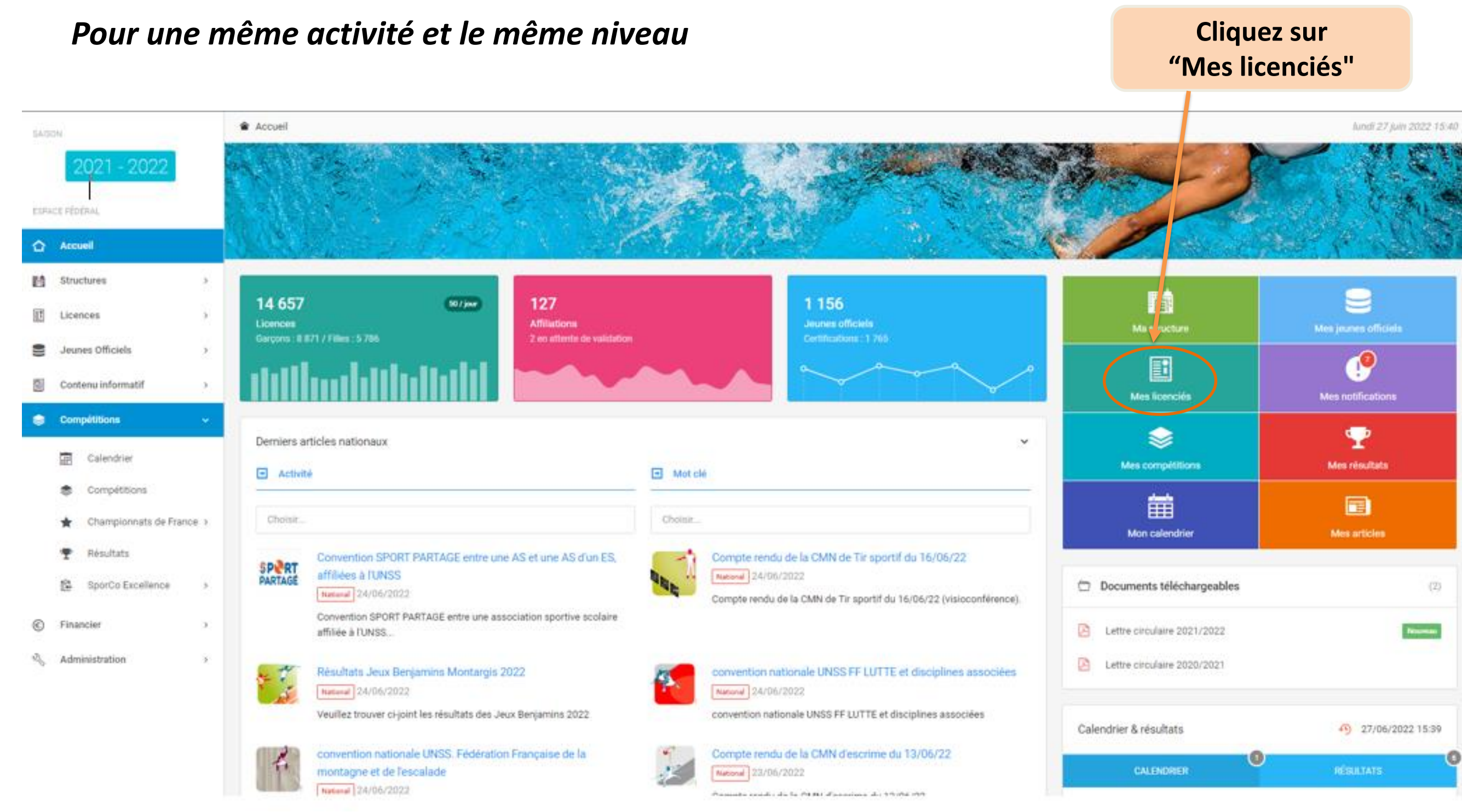

UN. **Union Nationale** du Sport Scolaire

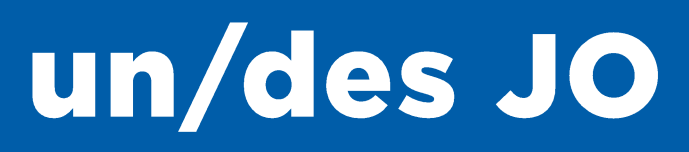

| AS 1600<br>AS16002           | 02 / Collège Le Galin<br>Association Active Colège | zone Périurbaine Section sportive      | Prélèvement automatique | Cliquez su   | ur JO       |                            |
|------------------------------|----------------------------------------------------|----------------------------------------|-------------------------|--------------|-------------|----------------------------|
| Tableau d                    | le bord <b>i</b> Informations                      | <ul> <li>Affiliations 44 Li</li> </ul> | icenciés 💶 🎗 J.O.       | Animateurs O | 🕹 Accompagn | ateurs 💿 🛛 🔑 Dro           |
| 👤 Jeunes C                   | Officiels Physiques                                | Jeunes Officiels 💡 Certificat          | tions JO                |              |             |                            |
| Jeunes Offi                  | iciels (7)                                         |                                        |                         |              |             |                            |
| <ul> <li>Activité</li> </ul> | i i i i i i i i i i i i i i i i i i i              | <ul> <li>Niveau</li> </ul>             | 🔿 Rôle                  |              | Période     |                            |
| Toutes                       | ~                                                  | Tous                                   | ~ Tous                  | ~            | Du Dab      | e de début                 |
| Rechero                      | che                                                |                                        |                         |              |             |                            |
| Q N° D                       | icence, N* JO, Nom/Prénom                          | Rechercher                             |                         |              |             |                            |
| Photo                        | N* de licence                                      | Jeune Officiel                         | N* JO                   | Catégorie    | DDN         | Activité - Spécialité      |
| $\otimes$                    | 22160020036                                        | DECLERCQ Clémentine                    | 1996044                 | Minime - F   | 18/02/2008  | Danse<br>Danse chorégraphi |
| $\otimes$                    | 22160020028                                        | GUILLOT Elouen                         | 1918230                 | Minime - G   | 16/01/2008  | Futsal<br>Futsal           |

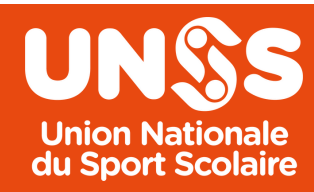

Année 2023-2024

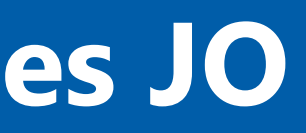

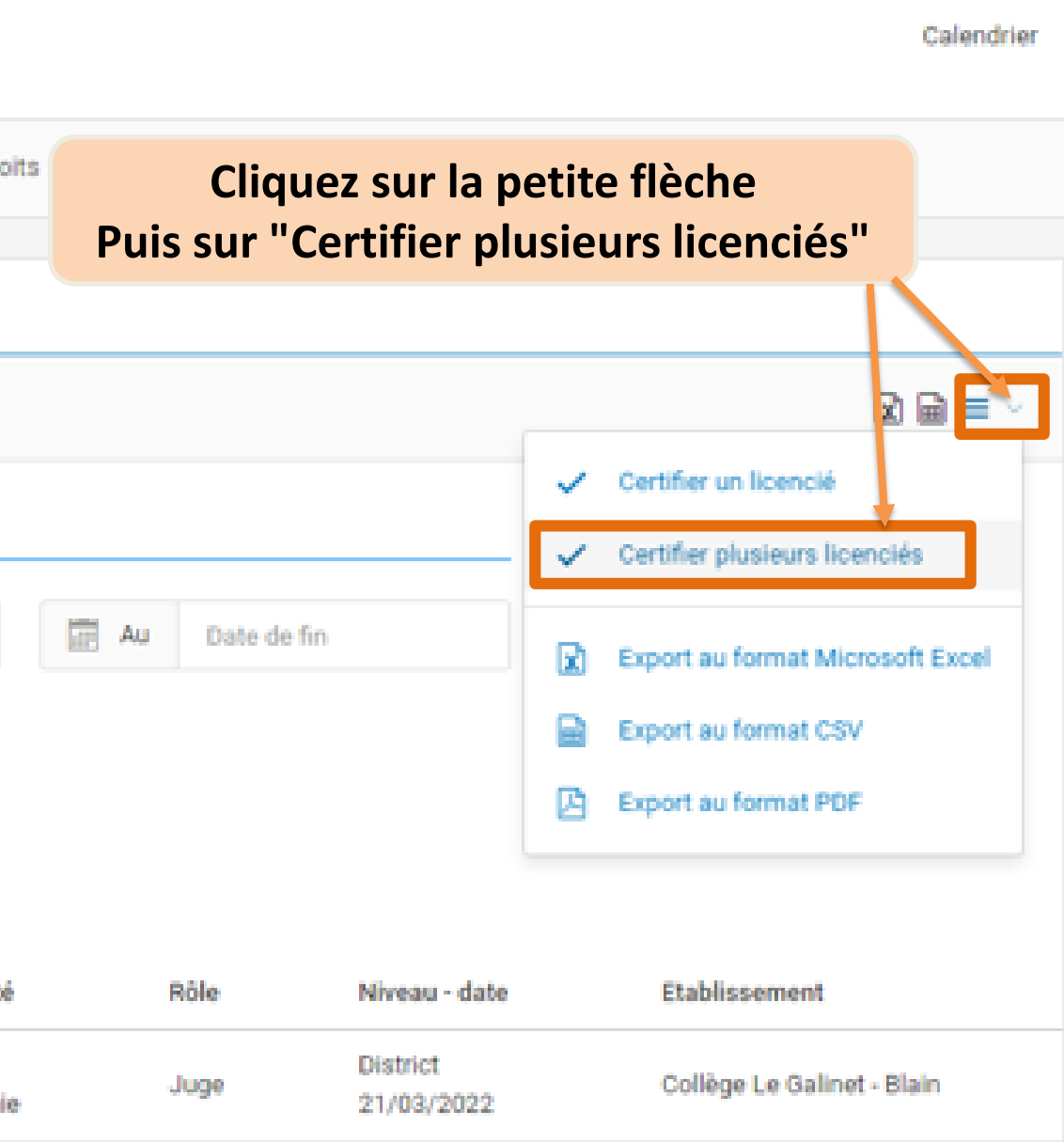

Départemental

09/01/2020

Arbitre

Collège Le Galinet - Blain

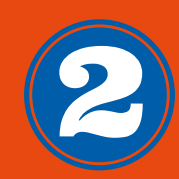

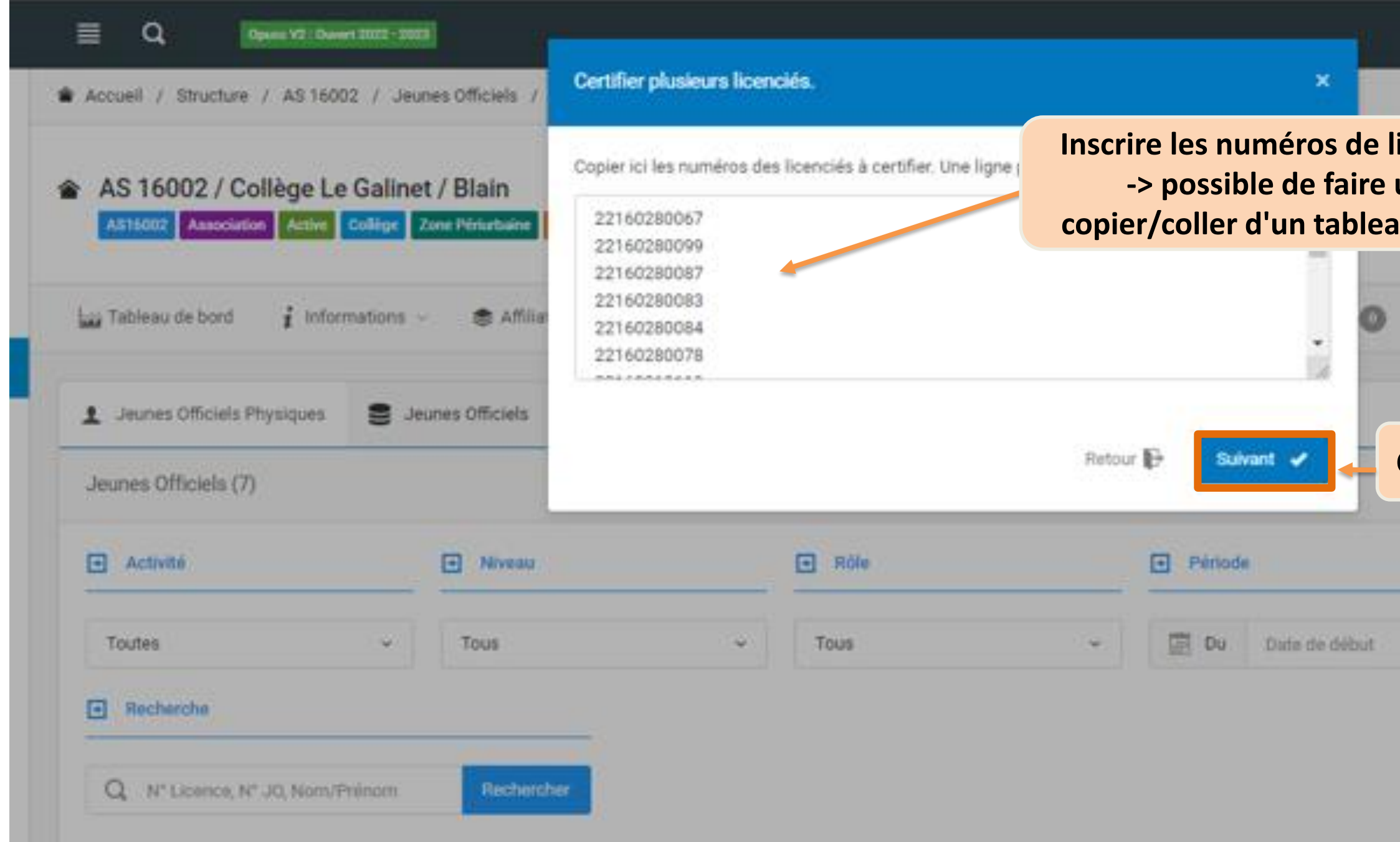

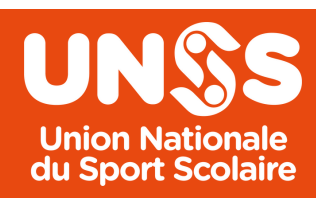

|                           |               |         |                                       | ß           | 4        | *        |          |    |
|---------------------------|---------------|---------|---------------------------------------|-------------|----------|----------|----------|----|
|                           |               | AS 1600 | Z / Collège Le Gali<br>Gestionnaire / | net / Blain | •        | As1      | 6002     |    |
|                           |               |         |                                       | .0000       | di at ju | ioviste. | 2023 1   |    |
| icences<br>un<br>au excel |               |         |                                       |             |          | c        | alendrie |    |
| 🔎 Droita                  | 🛞 Banque 👻    | ማ Loga  | GRCode                                |             |          |          |          |    |
| Cliquez s                 | sur "Suivant' |         |                                       |             |          | 2        |          |    |
|                           | AU Date de    | fin     |                                       |             |          |          |          |    |
|                           |               |         |                                       |             |          |          |          |    |
|                           |               |         |                                       |             |          |          |          |    |
|                           |               |         |                                       |             |          |          |          | アノ |

| AS 16002 / Collège Le Galinet / Blain           AS16002         Association         Active         Collège         Zone Périurbaine         Section sportive         Prélèvement a | utomatique             |               |                        |                     |             |         |                                         |                      | Calendrier |
|----------------------------------------------------------------------------------------------------|------------------------|---------------|------------------------|---------------------|-------------|---------|-----------------------------------------|----------------------|------------|
| 📷 Tableau de bord 🧋 Informations 🗸 📚 Affiliations 🛛 🏰 Licenciés 💽                                                                                                    | 9 J.O. 9               | Animate       | Inscrire l'<br>Exemple | activité<br>"danse' | ı           | anque ~ | 🔊 Logs                                  | RCode                |            |
| Liste des licenciés séléctionnés                                                                                                    | Certification à assign | er à ces noon | nunu v                 |                     |             |         |                                         |                      |            |
| 22160280067 : AIMÉ Apolline                                                                                                    | Rechercher : danse     |               | ×Q                     |                     |             |         | Cherch                                  | nez le Rôle et Nivea | u 10 🗸     |
| 22160280078 : VIGNIAL LOLA                                                                                                    |                        |               |                        |                     |             |         | et d                                    | cliquez sur Choisir  |            |
| 22160280083 : LESAGER-ANDRE GARANCE                                                                                                    | Activite               | ^             | Discipline             | \$                  | Rôle        |         | ~~~~~~~~~~~~~~~~~~~~~~~~~~~~~~~~~~~~~~~ | Niveau               | ° Choisir  |
| 22160280084 : SIMONNEAU CHLOE                                                                                                    | Fitre Activite         |               | Filtre Discipline      |                     | Filtre Rôle |         |                                         | Filtre Niveau        |            |
| 22160280087 : GAIGNARD-LINAZA ADELE                                                                                                    | Danse                  |               | Danse sportive         |                     | Juge        |         |                                         | District             | <b>~</b>   |
| 22160280099 : DEROUALLIÈRE Alice                                                                                                    | Danse                  |               | Danse chorégraphie     |                     | Juge        |         |                                         | District             | ×          |

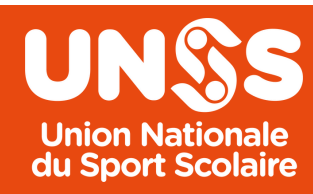

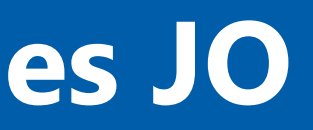

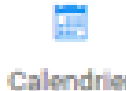

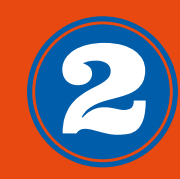

| Opuss V2 : Ouvert 2022 - 2023                           |                                                                                      |                                 |  |  |  |
|---------------------------------------------------------|--------------------------------------------------------------------------------------|---------------------------------|--|--|--|
| Accueil / Structure / Service départemental Loire Atlan | Attention !                                                                          |                                 |  |  |  |
| Service départemental Loire Atlantique                  | Êtes-vous sûr de vou                                                                 | loir assigner cette certi       |  |  |  |
| SD04400 Département Active                              | Activité                                                                             | Spécialité                      |  |  |  |
|                                                         | Danse                                                                                | Danse chorégraphi               |  |  |  |
| Tableau de bord 🧯 Informations 🗸 📚 Affilian             | <ul> <li>Les élèves suivant or</li> <li>PASTOR Colin</li> <li>SYLLA Ambre</li> </ul> | nt déjà cette certificatio<br>e |  |  |  |
| Liste des licenciés séléctionnés                        | SALMON Carmen                                                                        |                                 |  |  |  |
| 22161380091 : PASTOR Coline                             |                                                                                      |                                 |  |  |  |
| 22161380098 : SYLLA Ambre                               |                                                                                      |                                 |  |  |  |
| 22161380099 : SALMON Carmen                             |                                                                                      | Activite                        |  |  |  |
|                                                         |                                                                                      | Filtre Activi                   |  |  |  |
|                                                         |                                                                                      | Danse                           |  |  |  |

Ensuite, le Service Départemental (Clémence) valide le niveau district et départemental. Le Service Régional (Joséphine) valide le niveau académique.

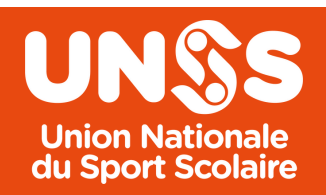

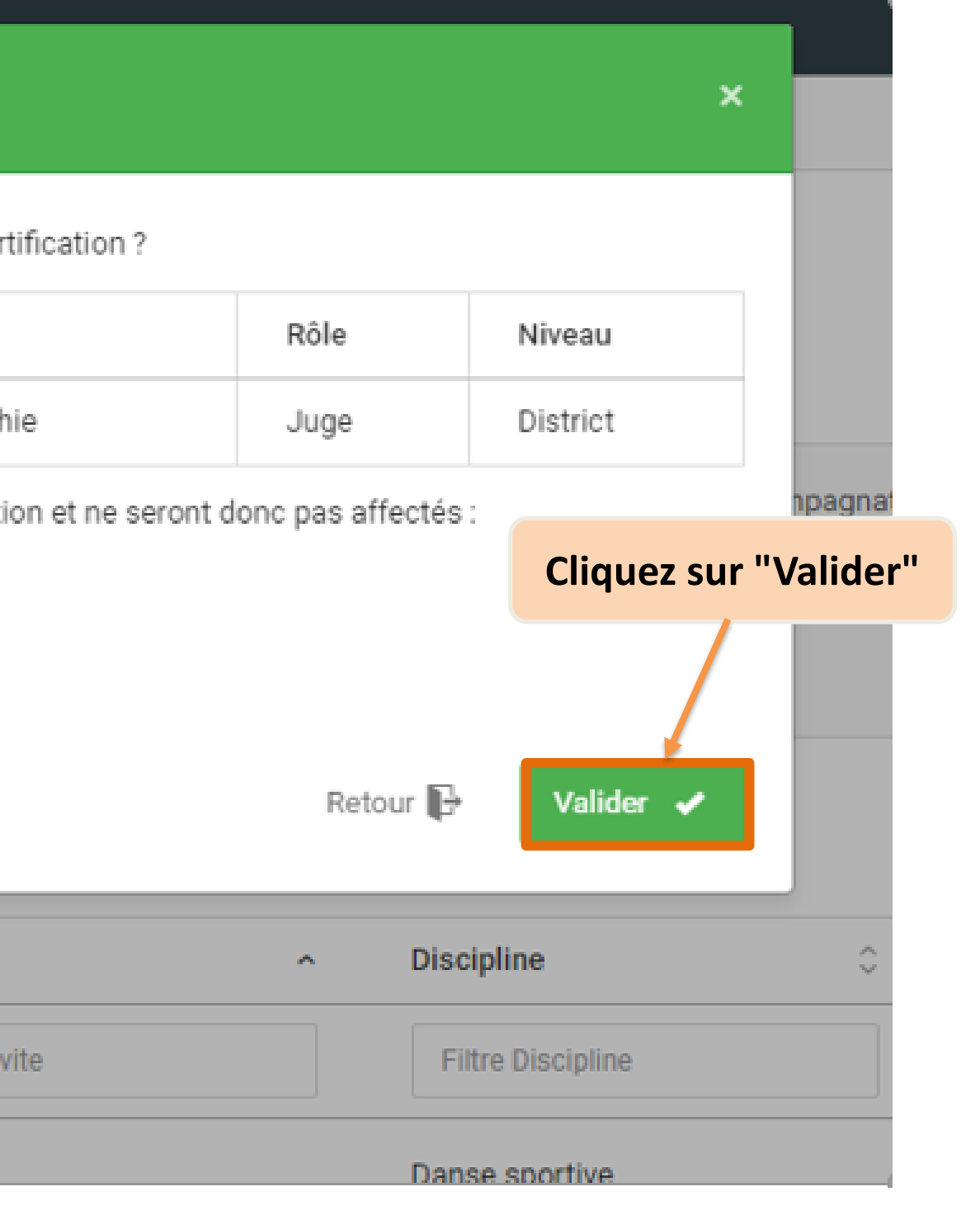

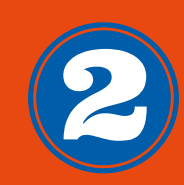

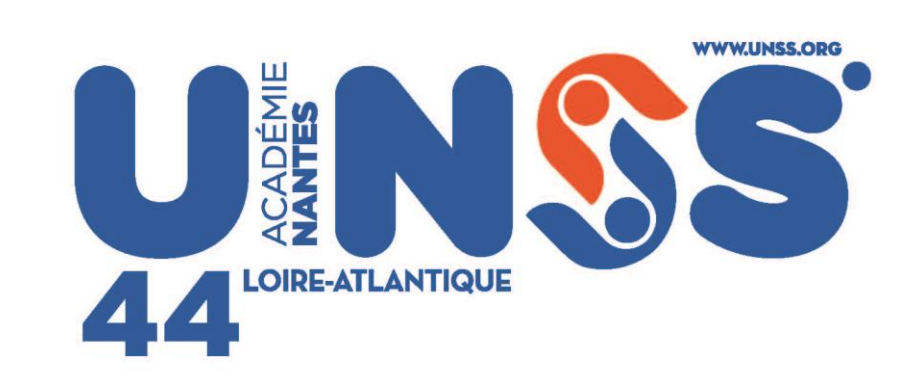

### Ne manquez rien de l'acualité de l'UNSS Sur notre site internet www.unss.org

### Et sur nos réseaux sociaux :

(† () (in ()

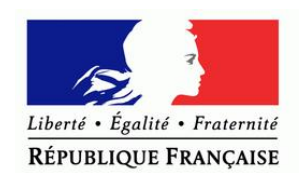

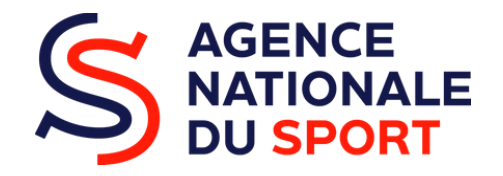

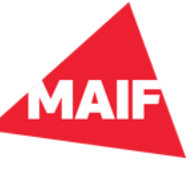

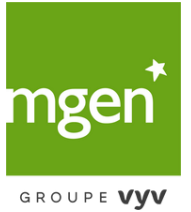